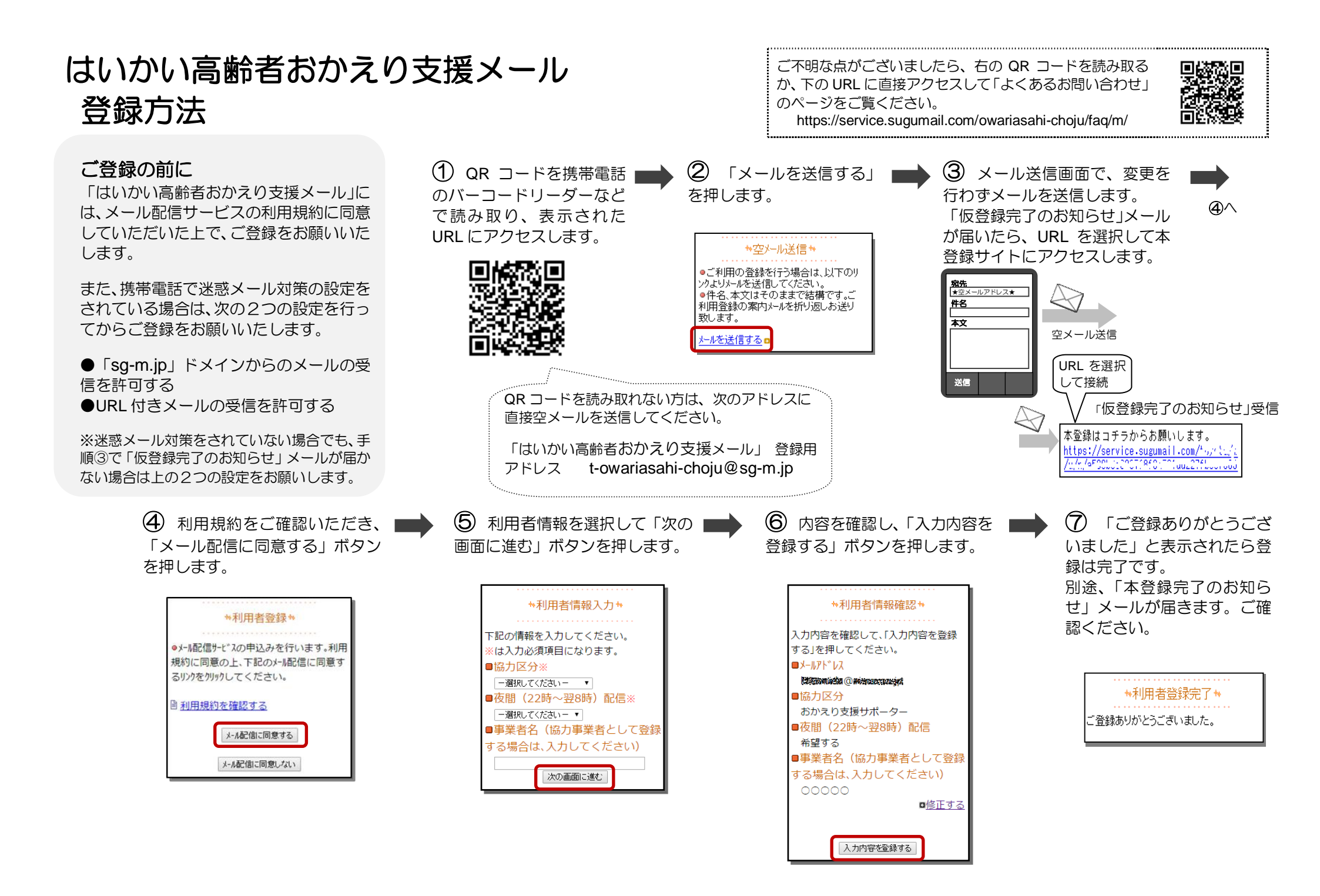

## 登録メールアドレス・登録情報を変更する / 退会する

配信されたメールに記載されている URL を選択してマイページにアクセスし、メニューを選択します。

●メールアドレスを変更する場合 *⇒「メールアドレス変更」* ●登録情報を変更する場合 ⇒「登録情報変更」 ●退会される場合 ⇒「退会される方はコチラ」 URL を選択 ※利用者情報の変更・解除はコチラ https://service.sugumail.com/tare 尾張旭市はいかい高齢者 おかえり支援メール ++71∧° ->\* ++ ⊘メールアドレス変更 ⊘登録情報変更 ■利用規約 はします。 していたいます。 していたいます。 していた

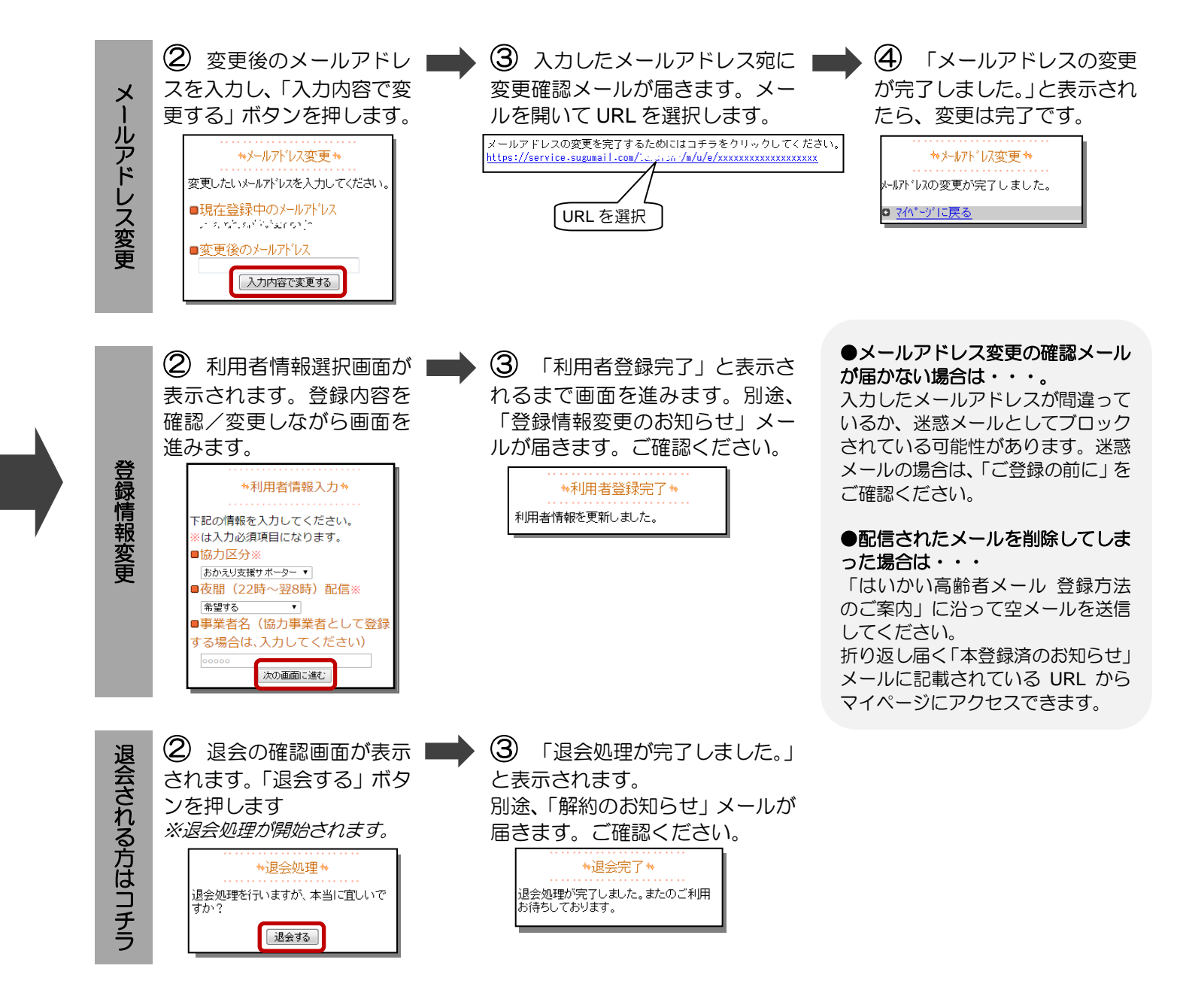